## Archives. Inventaire (en cours)

## Mode d'emploi

Les articles on été analysés suivant neuf critères, mis ici en colonnes, de A à G. Dans l'ordre :

## Description

A - Cote des articles par ordre de saisie.

B - Date, quand elle est connue. Quand seule l'année figure sur le document, elle est entrée sous cette forme, par exemple 01/01/1815. Le document est de l'année 1815, mais pas nécessairement du  $1^{er}$  janvier.

C - Nature du document.

D - Auteur, s'il est connu. Attention aucun accent n'a été saisi. Donc ne pas mettre d'accent lors de la recherche. La particule est placée après le patronyme.

E, F, G - Description du document : format (E), nombre total de pages (F), nombre de pages rédigées (G).

H - Titre du document ou sommaire du contenu.

I - Notes. Indications diverses sur l'auteur ou le document.

## Utilisation

Télécharger le fichier : Cliquer sur le lien ci-dessous.

 $\underline{https://www.academiedenimes.org/site/wp-content/uploads/ARCHIVES-Version-18-02-2020.xls}$ 

- 1 En haut à gauche, cliquer sur "rechercher et sélectionner".
- 2 Cliquer sur "rechercher".
- 3 Dans la fenêtre de dialogue, écrire le mot correspondant à la recherche.
- 4 Cliquer sur "rechercher tout".
- 5 Dans le cadre en bas à gauche s'affiche le nombre de documents trouvés.

6 - Le système colore, dans la colonne de gauche "A", les lignées concernées et encadre la cellule où se trouve le terme demandé.

7 - Cliquer sur "suivant" pour obtenir, dans l'ordre et l'une après l'autre, les lignes et cellules concernées.

Si vous souhaitez consulter un document, prière de prendre contact avec l'Académie.